# KRANKMELDUNGEN

#### **MIT UNTIS MOBILE**

### SCHULE REDDER

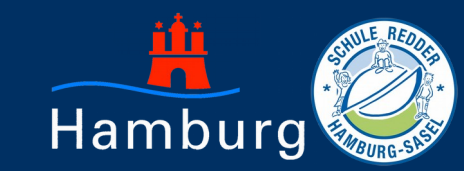

# Laden Sie die App "Untis Mobile" aus dem jeweiligen App-Store

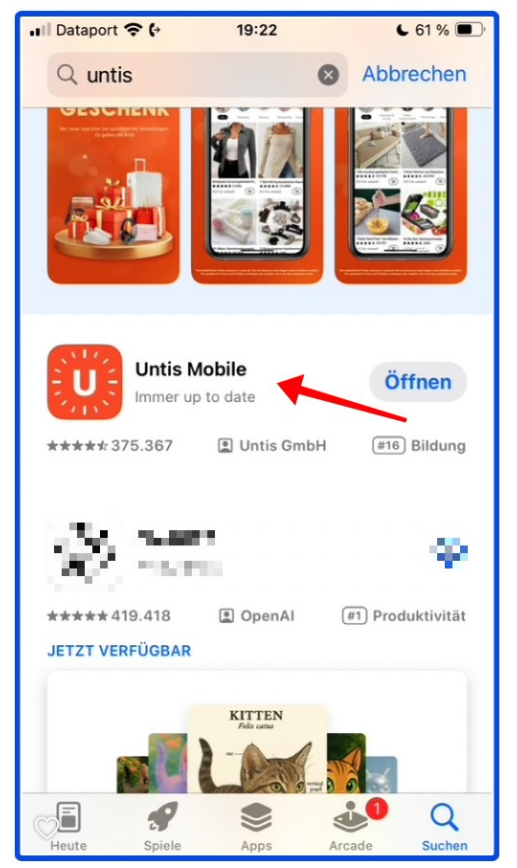

Sie können sich mit Ihren Zugangsdaten auch auf Mehreren mobilen Endgeräten anmelden.

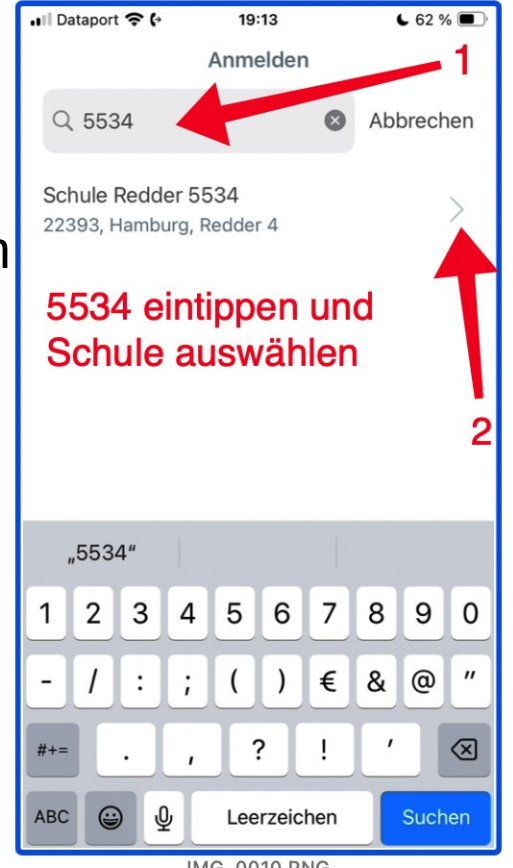

븭 Hamburg

"Untis Mobile" - Schule Redder

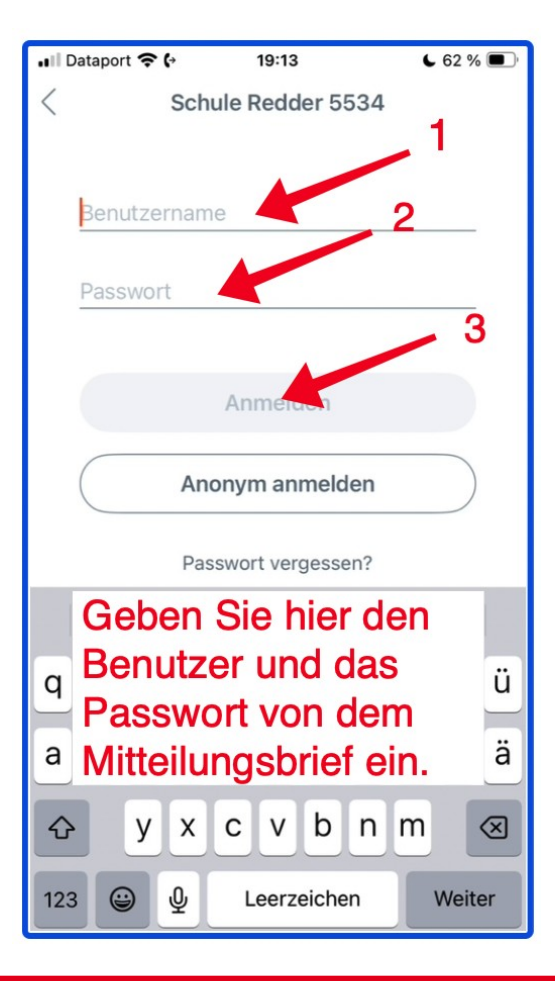

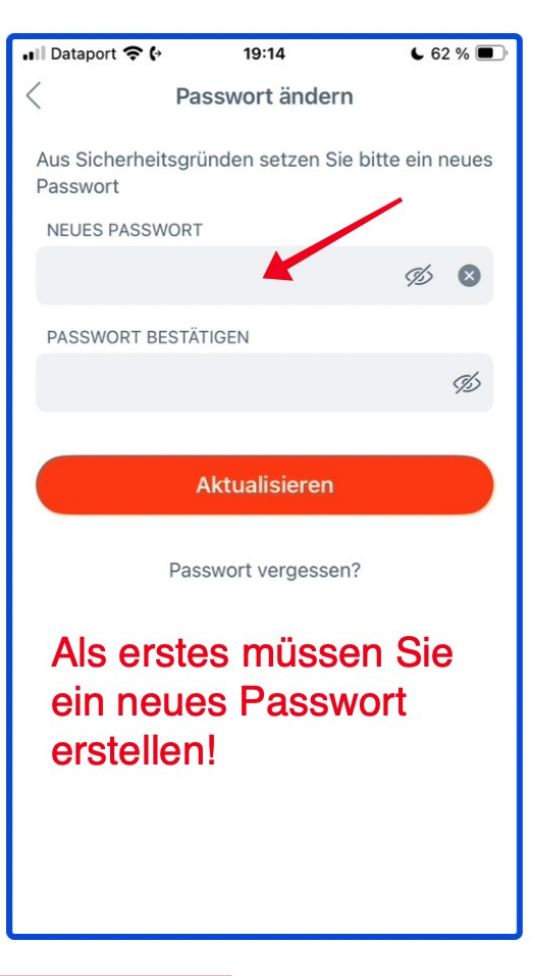

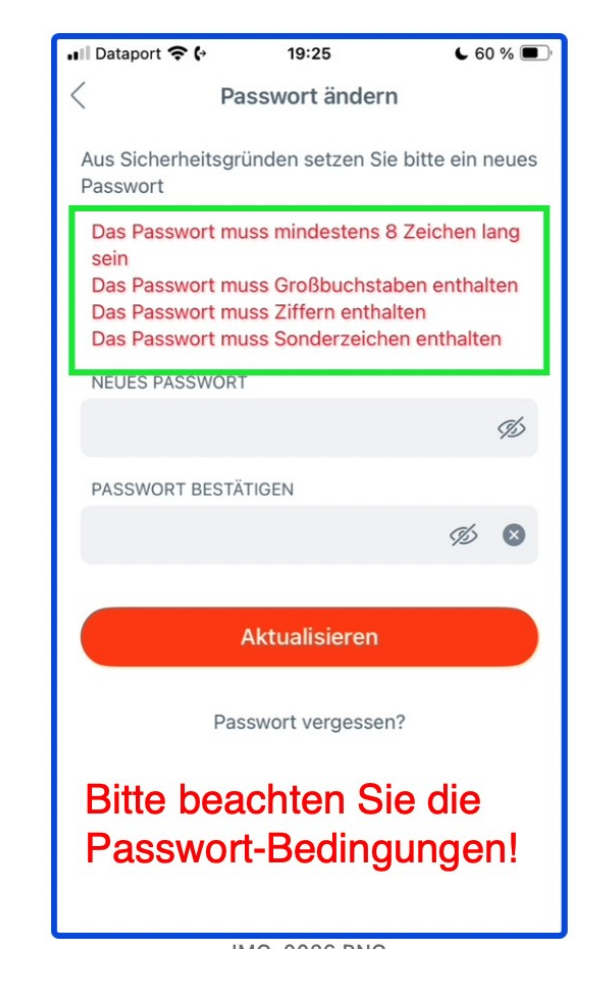

"Untis Mobile" - Schule Redder

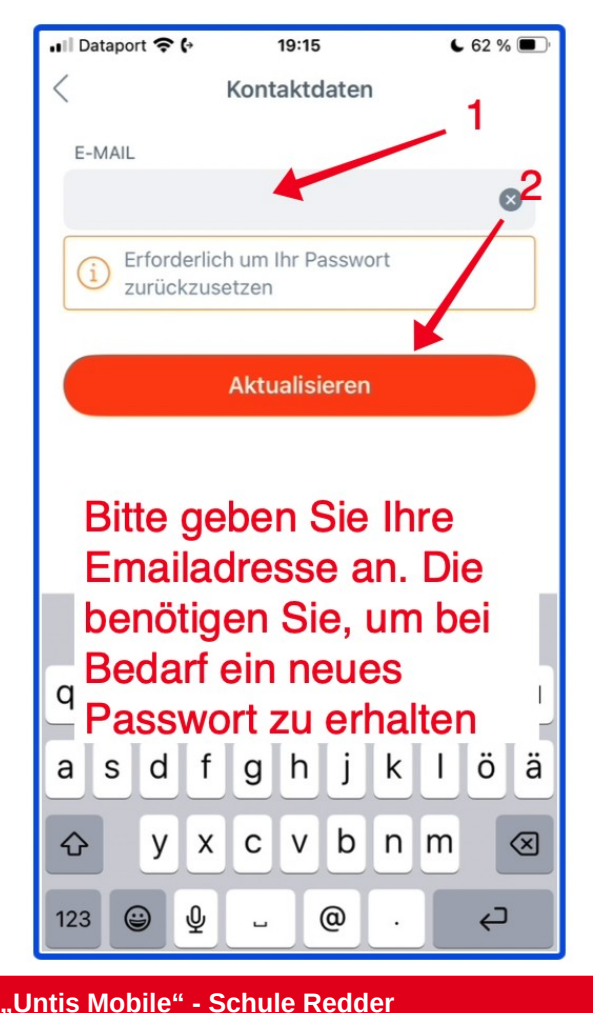

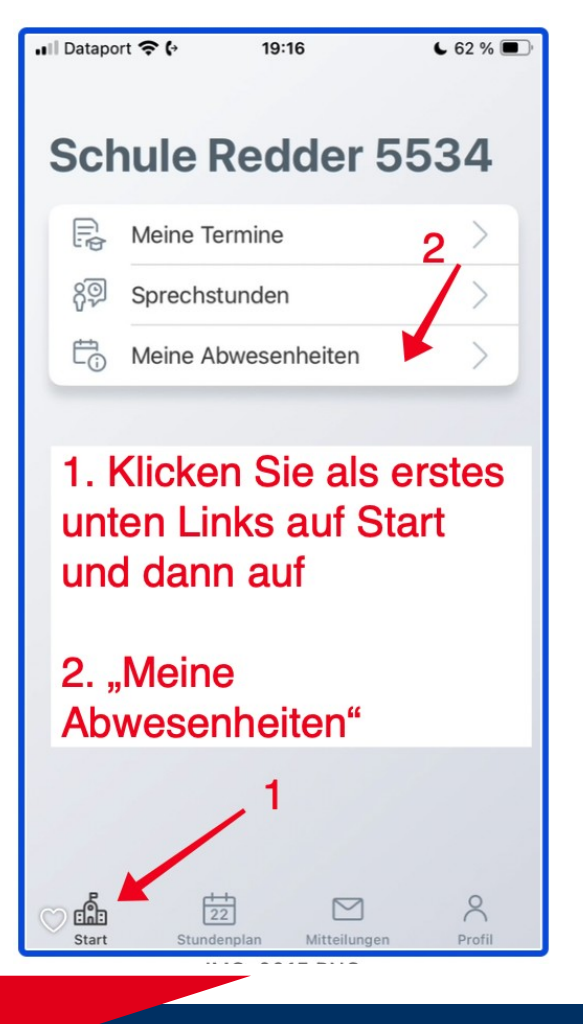

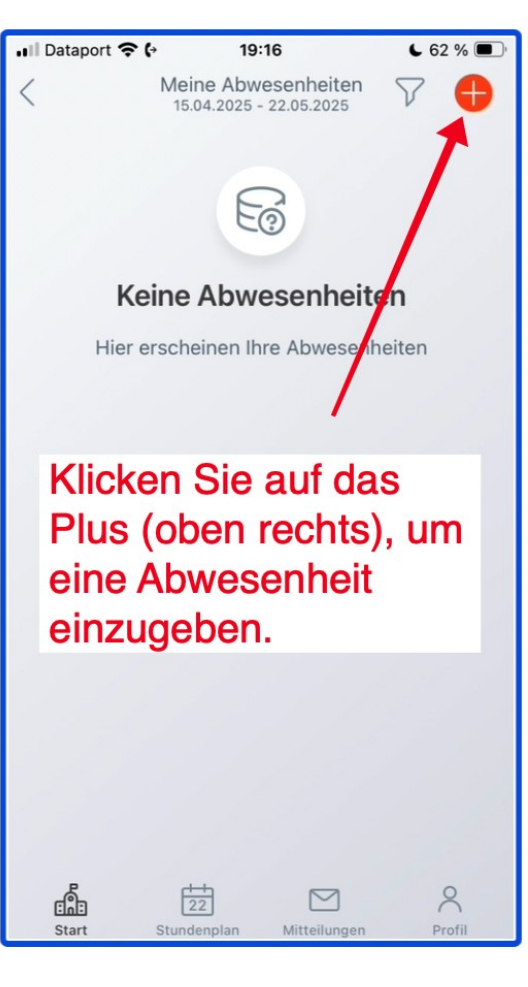

増 Hamburg

Illis Mobile - Schule Reu

Seite 4

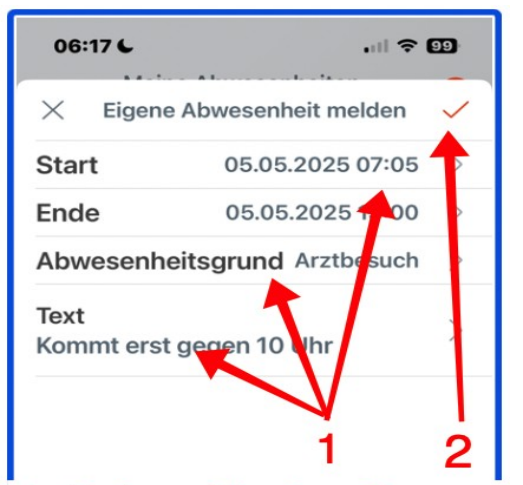

1. Geben Sie das Start und Enddatum der Abwesenheit ein. Sie können auch gleich mehrere Tage abmelden. Anschließend den Grund des Fehlens + Text.

2. Klicken Sie bitte oben rechts!

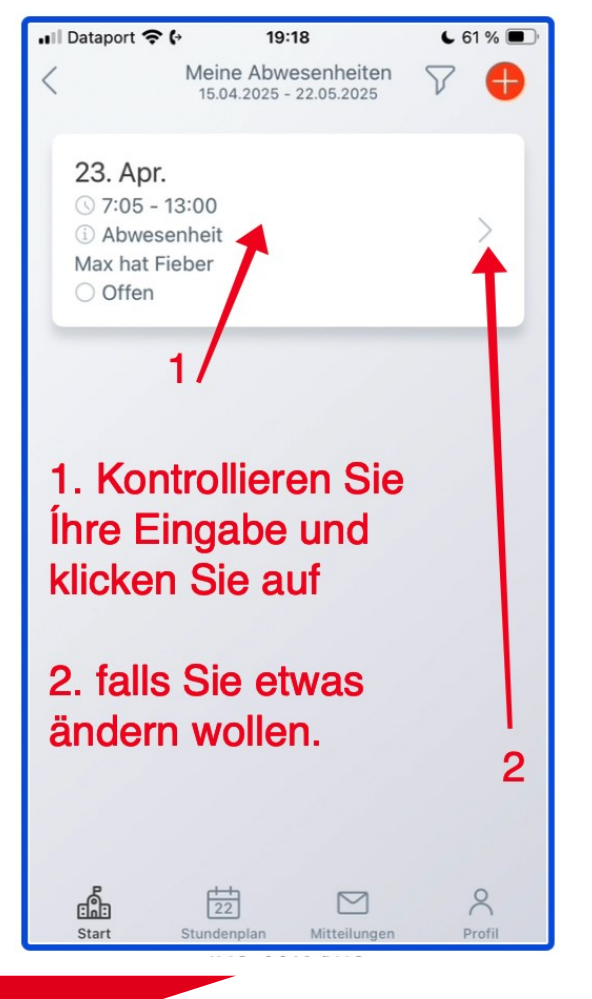

#### Das war es dann auch schon!

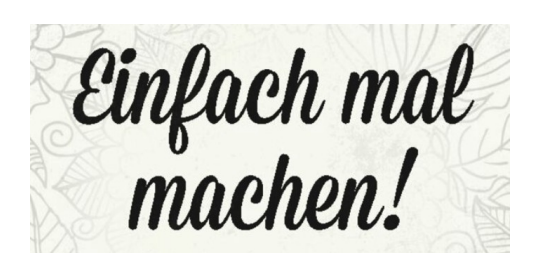

"Untis Mobile" - Schule Redder

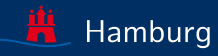

#### <u>Sie haben Ihr Passwort</u> <u>vergessen?</u>

Kein Problem! Sie haben ja im Vorfeld Ihre Emailadresse Angegeben. Befolgen Sie einfach die folgenden Schritte:

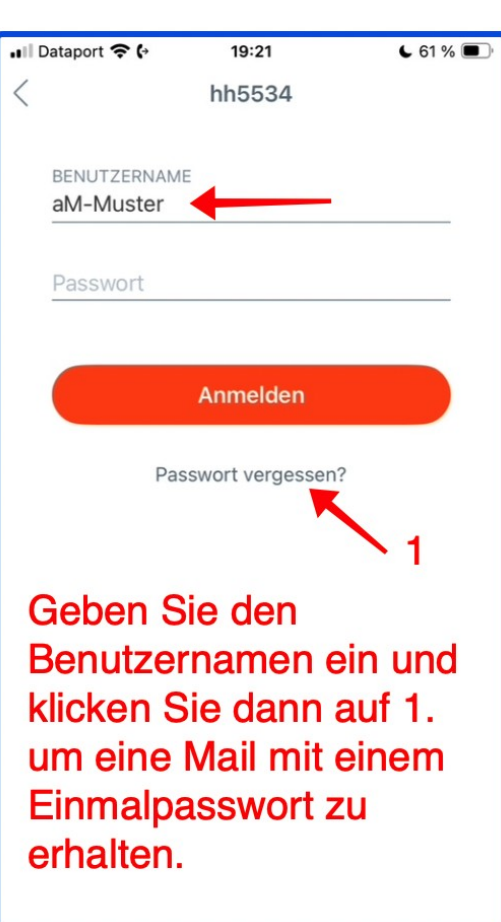

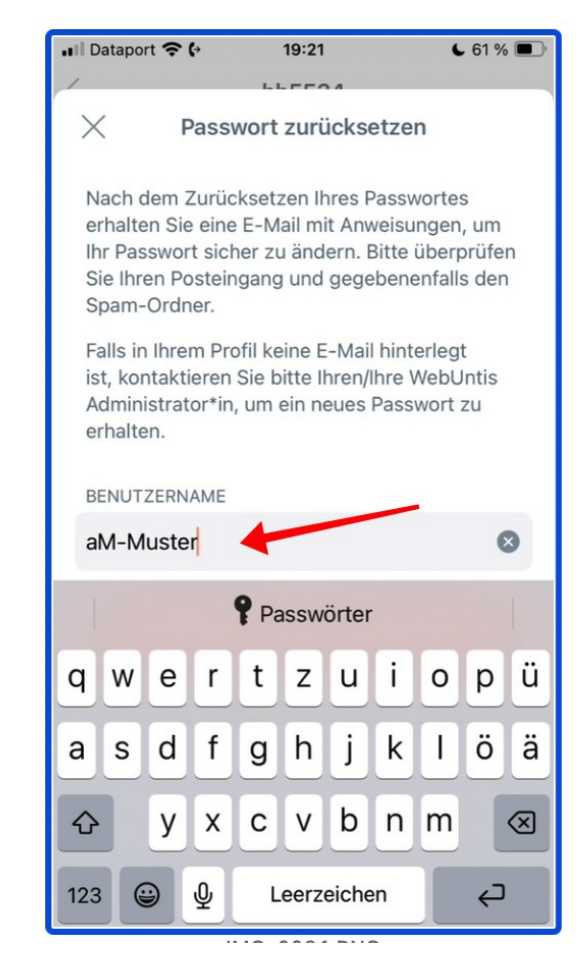

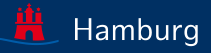